# Share Online 2.0

© 2007 Nokia. Alle rettigheder forbeholdes.

Nokia, Nokia Connecting People og Nseries er varemærker eller registrerede varemærker tilhørende Nokia Corporation. Andre produkter og firmanavne, som er nævnt heri, kan være varemærker eller handelsnavne tilhørende deres respektive ejere.

Kopiering, overførsel, overdragelse eller lagring af en del eller hele indholdet af dette dokument i nogen form uden forudgående skriftlig tilladelse fra Nokia er ikke tilladt.

Nokia udvikler løbende sine produkter. Nokia forbeholder sig retten til at ændre og forbedre de produkter, der er beskrevet i dette dokument, uden forudgående varsel. I DET OMFANG DET ER TILLADT I HENHOLD TIL GÆLDENDE LOVGIVVINIG, KAN NOKIA ELLER NOGEN AF NOKIAS LICENSGIVERE UNDER INGEN OMSTÆNDIGHEDER HOLDES ANSVARLIG FOR TAB AF DATA ELLER FORTJENESTE ELLER NOGEN SOM HELST FORM FOR SPECIELLE, TILFÆLDIGE, BETINGEDE ELLER INDIREKTE SKADER, UANSET HVORDAN DE ER FORVOLDT.

OPLYSNINGERNE I DETTE DOKUMENT LEVERES "SOM DE ER OG FOREFINDES". MEDMINDRE DET ER KRÆVET AF GÆLDENDE LOVG(VNING, STILLES DER IKKE NOGEN GARANTIER, HVERKEN UDTRYKKELIGE ELLER STILTIENDE, HERUNDER, MEN IKKE BEGRÆNSET TIL, GARANTIER FOR SALGBARHED OG EGNETHED TIL ET BESTEMT FORMÅL, I FORBINDELSE MED NØJAGTIGHEDEN, PÅLIDELIGHEDEN ELLER INDHOLDET AF DETTE DOKUMENT. NOKIA FORBEHOLDER SIG RETTEN TIL AT ÆNDRE DETTE DOKUMENT ELLER TRÆKKE DET TILBAGE PÅ ET HVILKET SOM HELST TIDSPUNKT UDEN FORUDGÅENDE VARSEL.

Enhedens tredjepartsprogrammer er udviklet af og kan være ejet af fysiske eller juridiske personer, der ikke er tilknyttet Nokia. Nokia ejer ikke ophavsrettighederne eller immaterialrettighederne til tredjepartsprogrammers. Nokia er derfor ikke ansvarlig for eventuel slutbrugersupport, disse programmers funktionalitet eller oplysningerne i programmer. VED AT BRUGE PROGRAMMERNE ACCEPTERER DU PROGRAMMERNE SOM DE ER OG FOREFINDES UDEN ANSVRA FR NOGEN ART, DET VÆRE SIG UDTRYKKELIGT ELLER STILTIENDE, I DET OMFANG DET ER TILLADT I HENHOLD TIL GÆLDENDE LOVGIVNING. DU ANERKENDER DESUDEN, AT HVERKEN NOKIA ELLER NOKIAS ASSOCIEREDE SELSKABER FOREGIVER ELLER PÅTAGER SIG NOGET ANSVAR, DET VÆRE SIG UDTRYKKELIGT ELLER STILTIENDE, HERUNDER, MEN IKKE BEGRÆNSET TIL, ANSVAR FOR ADKOMST, SALGBARHED ELLER GENTHED TIL ET BESTEMT FORMÅL, ELLER AT PROGRAMMERNE IKKE KRÆNKER NOGEN TREDJEPARTERS PATENT-, OPHAVS- ELLER VAREMÆRKERETTIGHEDER ELLER ANDRE RETTIGHEDER. Der kan være forudinstalleret nogle bogmærker og links til tredjepartswebsteder på enheden. Du kan muligvis også få adgang til andre tredjepartswebsteder via din enhed. Tredjepartswebsteder er ikke tilknyttet Nokia, og Nokia godkender ikke eller tager ikke ansvar for dem. Hvis du vælger at åbne sådanne websteder, skal du tage forholdsregler med hensyn til sikkerhed eller indhold.

Enkelte produkter og programmer og tjenester til disse produkter føres ikke i visse områder. Forhør dig hos din Nokia-forhandler for at få yderligere oplysninger, også om mulige sprogindstillinger.

Visse handlinger og funktioner afhænger af SIM-kortet og/eller netværket, tilgængeligheden af MMS, kompatibiliteten af enheder og understøttede indholdsformater. Nogle tjenester kan blive takseret særskilt.

Ophavsretlig beskyttelse kan forhindre, at billeder, musik (herunder ringetoner) og andet indhold kopieres, ændres, overføres eller videresendes.

Andre vigtige oplysninger om enheden finder du i brugervejledningen. 1. udgave DA

# Del online

Du kan dele dine billeder og videoklip i kompatible onlinealbummer, weblogs eller via andre tjenester til onlinedeling på internettet. Du kan overføre indhold, gemme ufuldstændige poster som kladder og fortsætte senere samt få vist albummernes indhold. De understøttede indholdstyper kan variere afhængigt af tjenesteudbyderen.

# Kom godt i gang

Du skal abonnere på tjenesten hos en tjenesteudbyder. Du kan normalt abonnere på tjenesten på tjenesteudbyderens websted. Kontakt din tjenesteudbyder for at få yderligere oplysninger om abonnement på tjenesten. Du kan få yderligere oplysninger om kompatible tjenesteudbydere på www.nokia.com/support.

Første gang du åbner tjenesten i programmet Onlinedeling, bliver du bedt om at oprette en ny konto og angive brugernavn og adgangskode til den. Vælg Åbn onlinetjeneste > Valg > Indstillinger, hvis du vil have adgang til kontoindstillingerne senere.

# Overførsel af filer

l Galleri skal du vælge Billeder & video, de filer, du vil overføre og Valg > Send > Anbring på internettet. Du kan også åbne onlinetjenesterne fra hovedkameraet. Hvis du vil oprette en ny konto til en tjeneste, skal du vælge Vælg tjeneste Valg > Tilføj ny kontoeller vælge tjenesteikonet med Opret ny på listen over tjenester. Hvis du har oprettet en ny konto offline eller ændret en konto eller tjenesteindstillinger via en internetbrowser på en kompatibel pc, skal du vælge Valg > Hent tjenester for at opdatere listen over tjenester på din enhed. Tryk på navigeringstasten for at vælge en tjeneste.

Når du vælger tjenesten, vises de valgte billeder og videoer i redigeringstilstanden. Du kan åbne og få vist filerne, omarrangere dem, føje tekst til dem eller tilføje nye filer.

Hvis du vil annullere processen til internetoverførsel og gemme den oprettede post som kladde, skal du vælge Tilbage > Gem som kladde. Hvis overførslen allerede er startet, skal du vælge Annuller > Gem som kladde.

Hvis du vil oprette forbindelse til tjenesten og overføre filerne til internettet, skal du vælge Valg > Anbring på internettet. Du kan også trykke på opkaldstasten.

# Åbning af onlinetjenesten

Hvis du vil have vist overførte billeder og videoer i onlinetjenesten samt kladdeposter og sendte poster på enheden, skal du vælge Billeder & video > Valg > Åbn onlinetjeneste. Hvis du opretter en ny konto offline eller ændrer en konto eller tjenesteindstillinger via en internetbrowser på en kompatibel pc, skal du vælge Valg > Hent tjenester for at opdatere listen over tjenester på din enhed. Vælg en tjeneste på listen.

Når du åbner en tjeneste, skal du vælge en af følgende indstillinger:

Åbn i internetbrowser – for at oprette forbindelse til den valgte tjeneste og få vist de overførte albummer og kladdealbummer i internetbrowseren. Visningen kan variere afhængigt af tjenesteudbyderen.

Kladder – for at få vist og redigere kladdeposterne og overføre dem til internettet.

Seneste anbringelser – for at få vist de 20 seneste poster, der er oprettet via enheden.

Nyt indlæg - for at oprette en ny post (et nyt indlæg).

De tilgængelige indstillinger kan variere afhængigt af tjenesteudbyderen.

### Indstillinger for onlinedeling

Hvis du vil redigere indstillingerne i Onlinedeling, skal du vælge Åbn onlinetjeneste > Valg > Indstillinger. Rul til de ønskede indstillinger, og tryk på navigeringstasten.

#### Mine konti

l Mine konti kan du oprette nye konti eller redigere eksisterende konti. Du kan oprette en ny konto ved at vælge Valg > Tilføj ny konto. Hvis du vil redigere en eksisterende konto, skal du vælge en konto og derefter vælge Valg > Rediger. Vælg mellem følgende:

Kontonavn - for at indtaste det ønskede navn på kontoen.

Tjenesteudbyder – for at vælge den tjenesteudbyder, der skal bruges. Du kan ikke ændre tjenesteudbyderen for en eksisterende konto. Du skal oprette en ny konto til den nye tjenesteudbyder. Hvis du sletter en konto i Mine konti, slettes tjenester med relation til kontoen også på enheden, herunder tjenestens sendte elementer.

Brugernavn og Adgangskode – for at indtaste det brugernavn og den adgangskode, du oprettede til kontoen, da du tilmeldte dig onlinetjenesten

Billedanbringelsesstr. – for at vælge den størrelse, billederne overføres til tjenesten i.

#### Programindstillinger

Billedvisningsstørrelse – for at vælge den størrelse, billedet vises i på enhedens skærm. Denne indstilling påvirker ikke størrelsen af det overførte billede.

Tekstvisningsstørrelse – for at vælge den skriftstørrelse, du vil bruge, når du skriver

#### Avanceret

Standardadgangspunkt – hvis du vil ændre det adgangspunkt, der bruges til at oprette forbindelse til onlinetjenesten, skal du vælge det ønskede adgangspunkt.

#### Tjenesteudbydere

Tjenesteudbydere – for at få vist eller redigere indstillinger for tjenesteudbyderen, tilføje en ny tjenesteudbyder eller få vist detaljer for en tjenesteudbyder. Hvis du skifter tjenesteudbyder, går alle oplysninger om den tidligere tjenesteudbyder tabt. Du kan ikke ændre indstillingerne for foruddefinerede tjenesteudbydere.